## 【一太郎2012 承編】

## ■ツールパレットの内容を変更するマル秘テク

ー太郎で文書を編集する際に役立つのが、画面の右側に表示されているツールパレットで す。メニューを選ばなくても、さまざまな機能をここから操作することができるので、と ても便利です。しかし、人によっては、ひんぱんに使う機能がツールパレットにないとい う場合もあるでしょう。各ツールパレットに表示するパレットは変更することができるの で、使用状況に合わせてセッティングしましょう。

ここでは、基本編集ツールパレットに校正パレットを追加してみます。

1. 基本編集ツールパレットの右側の 🧵 [メニュー] をクリックし、[オプション] を 選択します。

| ンドウ ヘルプ アドイン JUST_PDF_2    |                                         | _ @ ×                              |
|----------------------------|-----------------------------------------|------------------------------------|
| Ф 🔎 🛃 📴                    | 文字 A                                    | III 👱 🚼 📀                          |
| & • Ξ Ξ Ξ IAB              | <ul> <li>基本編集ツールパレット</li> </ul>         |                                    |
| 40 50 60 70 80 90 <u>C</u> | 國 文字数                                   | 文字数(1)                             |
|                            | あ文字                                     | 文字(2)<br>文字飾り(3)<br>調整(4)<br>博3(5) |
|                            | 🥂 文字飾り                                  |                                    |
|                            | AA 調整                                   |                                    |
|                            | 」图 挿入                                   | 挿入(3)<br>スタイルセット(6)                |
| E                          | 国 スタイルセット                               | 段落スタイル(7)                          |
|                            | ■ 段落スタイル                                | 文書編集(8)                            |
|                            | 」 文書編集                                  | 罫線セル属性(9)                          |
|                            | 1日本 1日本 1日本 1日本 1日本 1日本 1日本 1日本 1日本 1日本 | すべて開く(A)                           |
|                            |                                         | すべて閉じる(C)                          |
|                            |                                         | 幅を元に戻す(W)                          |
|                            |                                         | 高さを元に戻す(T)                         |
|                            |                                         | フローティング(5)                         |
|                            |                                         | オプション(0)                           |
|                            | L                                       | AU.7(H)                            |
|                            |                                         | · vv/(n)                           |
|                            |                                         |                                    |

 $\downarrow$ 

2. [オプション] ダイアログボックスで、[カスタマイズ] の [ツールパレット] で [基本編集] を選択します。[利用可能なパレット] で [校正] を選択し、[追加] をクリックします。

| カスタマイズ<br>ツールパレット(T) 基本編集<br>利用中のパレット(P)  | •        | 利田可能协议。       | (F) |
|-------------------------------------------|----------|---------------|-----|
| □ 文字数                                     | ▲ <<     | 加(A)          |     |
| ー<br>あ文字<br><u>イ</u> 文字師0<br>AA調整<br>[理挿入 | ∈ <結 解除: | ≙(U)<br>0) >> |     |
| 国) スタイルセット   初期化(D)                       | -<br>1   |               | 2.  |

3. [校正] が [利用中のパレット] に移動しました。追加したパレットは、[利用中のパ レット] で選択されていたパレットの下に入ります。必要に応じて、 ▲ [1つ上に移動]、 ↓ [1つ下に移動] をクリックして位置を調整してください。設定が終了したら、[OK] をクリックします。

| Dスダイ1 A<br>ツールパレット(T) 基本編集 ・<br>ブリアナマッパーレ(F) |                                       |
|----------------------------------------------|---------------------------------------|
|                                              | 利用可能なバレット(E)                          |
| √校正                                          | ▲ A357                                |
| あ 文字<br><u> イ</u> 文字飾り                       | ● ● ● ● ● ● ● ● ● ● ● ● ● ● ● ● ● ● ● |
| A 調整<br>译 挿入                                 | •                                     |
|                                              |                                       |

 $\downarrow$ 

4. 基本編集ツールパレットに校正パレットが追加されました。

| ンドウ ヘルプ アドイン JUST_PDF_2                                           | _ 0 ×                         |
|-------------------------------------------------------------------|-------------------------------|
| 🗘 🔎 🔣 📴                                                           | 文字 🛕 🏛 👱 🚼 📀                  |
|                                                                   | ▶ 基本編集 ツールパレット II             |
| <u>an faran ya faran ya faran di kana di kana di kana ini k</u> e | □ li ① 文字数 ~                  |
|                                                                   | ✓ 校正 ^                        |
|                                                                   |                               |
|                                                                   | 校正設定を選んで、チェックを実行してください。       |
|                                                                   | 和ゆれ… () 括弧… 2 文頭文末…           |
|                                                                   | 💽 文書要約 👜 読みやすさ                |
|                                                                   | あ文字・                          |
|                                                                   | 🚽 文字飾り 🔹 🗸                    |
|                                                                   | AA 調整 V                       |
|                                                                   | 「四挿入 ~                        |
|                                                                   | <ul> <li>国 スタイルセット</li> </ul> |
|                                                                   | 三 段落スタイル 🗸                    |
|                                                                   | □ 文書編集 ✓                      |
|                                                                   | 野線セル属性 ・                      |
|                                                                   |                               |